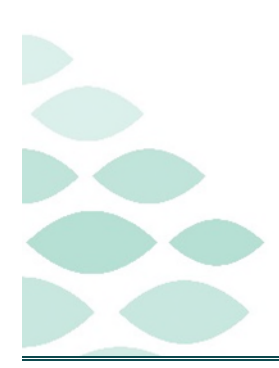

Northern Light Health. Optum From the Office of Health Informatics Patient Assessment Acuity Audits Clairvia Web

Wednesday, July 2, 2025

# **Table of Contents**

| Patient Assessment Acuity Audits              | 3 |
|-----------------------------------------------|---|
| Overview                                      | 3 |
| Purpose                                       |   |
| Auditing Outcomes                             |   |
| Patient Outcome Expert (POE)                  |   |
| Frequency of Audits                           |   |
| POE Audit                                     | 4 |
| Patient Selection                             | 4 |
| Patient Assessment                            | 4 |
| Printing Blank Assessment Audit               | 4 |
| Performing the Audit                          | 5 |
| ClinDoc Assessment by Patient Report          | 5 |
| Compare Observation Score & Observation Value | 6 |
| Auditing Discrepancies                        | б |
| Finalizing the Patient Assessment Audit       | 7 |
| Submitting Audit Results                      | 7 |
| Peer Review                                   | 7 |
| Documentation Review and Discussion           | 7 |
| Acuity Interrater Reliability                 | 7 |
| Peer Discussion                               |   |

# From the Office of Health Informatics

# **Patient Assessment Acuity Audits**

Page 2 of 10

| Resources                         | 9  |
|-----------------------------------|----|
| Reporting                         | 9  |
| Outcome Rating Summary            | 9  |
| Helpful Information               | 10 |
| Charting Peer Review/Acuity Audit | 10 |
| Assessment Not Populating         | 10 |
| Mapping Catalog                   | 10 |

#### Page 3 of 10

# **Patient Assessment Acuity Audits**

# **Overview**

## Purpose

Applying nursing judgement to the acuity audit process aids in validating reliability and assists in discovering charting deficiencies or mapping discrepancies.

## **Auditing Outcomes**

- > Validate the accuracy and appropriateness of Clairvia's scoring of the clinical documentation.
- Validate the clinical documentation being imported to Clairvia to ensure appropriateness and identify if any clinical documentation is missing.
- > Identify areas of opportunity for documentation improvement.

## Patient Outcome Expert (POE)

- > Expectations of a POE:
  - Conduct timely acuity assessments and charting peer reviews (audits).
  - Educate nursing staff how EHR documentation is used to determine acuity levels and how to accurately document to best depict the nursing care requirements of each patient.
  - Contribute nursing clinical judgement to improve patient acuity process.
- > POE Access:
  - Submit ServiceNow ticket to request Clairvia auditor access for the selected employee <u>here</u>.

# Frequency of Audits

- A minimum of Ten Patient Assessment Acuity Audits will be completed by each nursing unit, each quarter.
  - **<u>Due</u>**: December 31, March 31, June 30, and September 30.
    - See the policy for more information: <u>Policy Manager MCN Healthcare (ellucid.com)</u>.

| None                                |     |
|-------------------------------------|-----|
| I                                   | Q   |
| None                                |     |
| Requesting ADMIN access to Clairvia | .lm |
| Add/Edit/Retire a Task              | U   |
| Report Audit Discrepancy            |     |
| Other                               |     |

# From the Office of Health Informatics **Patient Assessment Acuity Audits**

Page 4 of 10

# **POE Audit**

# Patient Selection

#### **Patient Assessment**

#### **<u>Purpose</u>**: Review the patients on unit to identify an eligible patient for audit.

- **STEP 1:** From the toolbar, select **Acuity**, then **Assessment Status**.
- **STEP 2:** In the **Selection Criteria**, select Facility and Profile/Location (unit).
- **STEP 3:** From the patient list, identify a patient who meets the following criteria:
  - 1. Completed assessment, as evidenced by a C in the Status column.
    - I indicates

A indicates a completed audit and **should not** be selected.

Patient Acuity Assessment Status

- 2. Assessment completed within the past 6 hours. See the **Assessment DateTime** column for timestamp.
  - Assessments older than 12 hours are indicated with an asterisk.
- 3. Recommended to select a patient with an acuity score outside the range for the unit.
  - In the table above the patient list, the first row displays the acuity score range from 1 - 12 and the second row displays how many patients fall into each acuity score.
- 4. Recommended to select a patient unfamiliar with to prevent preexisting knowledge from disrupting the auditing process.

## Printing Blank Assessment Audit

- Purpose: A blank assessment audit is printed so the POE can capture their audit, prior to entering the details into Clairvia.
- **STEP 1:** From the toolbar, select **Acuity**, then **Patient Assessment Audit**.
- In the Selection Criteria, select the Facility, Profile/Location (unit), and the STEP 2: patient selected for the audit.
  - The audit displays the Outcome categories used to generate an acuity score. The categories display in the left-most column of the table.
    - Select the Outcome hyperlink to view the associated EHR documentation for the Outcome.

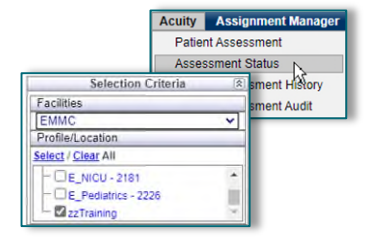

| 1 | 2 | 3 | 4 | 5 | 6 | 7 | 8 | 9 | 10 | 11 | 12 |   |
|---|---|---|---|---|---|---|---|---|----|----|----|---|
| 0 | 1 | 0 | 0 | 4 | 4 | 2 | 4 | 0 | 0  | 1  | 0  | 4 |

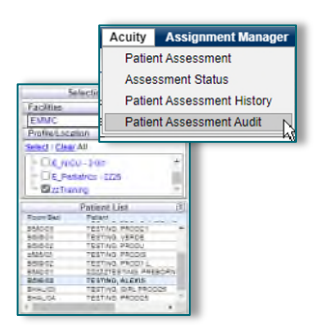

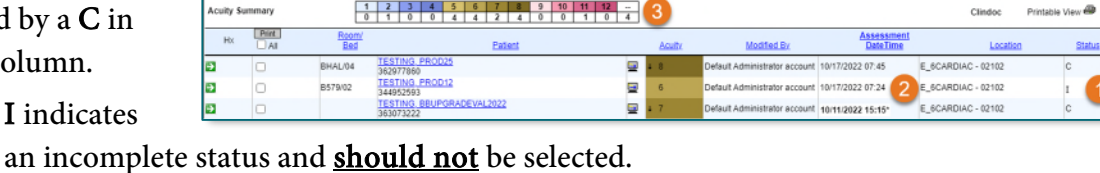

#### **Return to Table of Contents**

# From the Office of Health Informatics **Patient Assessment Acuity Audits**

PEN: 362305708 Admit: 10/05/2022 12:02

Projected Departure: 10/16/2022 18:00 Projected Discharge: 10/16/2022 18:00

Page 5 of 10

Acuity Level: Last Assessed: 10/18 Assessed By: Default

**STEP 3:** Select the **Audit Printable View** icon to open the printer-friendly view.

- **STEP 4:** From the printer-friendly view, select the print icon.
- STEP 5: Take note of the PEN (patient encounter number) and the Last Assessed timestamp in the

demographics section. This information will be needed to view the clinical documentation associated with the assessment.

| Performing the Audit |
|----------------------|
|----------------------|

#### **ClinDoc Assessment by Patient Report**

#### <u>Purpose</u>: Provides the supporting clinical documentation used to generate the acuity score.

- **<u>STEP 1</u>**: From the toolbar, select **Reports**, **Acuity**, then **ClinDoc** Assessment by Patient.
- **STEP 2:** In the **Selection Criteria**, enter the patient's PEN, Last Assessed date and time, and select **No** to Show Outcome Rating, then select Run Report.
- **STEP 3:** Confirm the date and time at the top of the page is the same as the Last Assessed timestamp in the Patient Acuity Assessment to ensure review of the appropriate assessment is being conducted.
  - Data displays with the most recently completed assessment at the top and the oldest assessment at the bottom.

| 10/17/202<br>10/17/20<br>Percent<br>Cardiac I | 22 07:45<br>: 362305708<br>22 07:45 - E_6CARDIAC - 02102<br>Complete: 94%<br>Pump Effectiveness | Age in H<br>Indicator<br>Indicator<br>Observa<br>Question.<br>Observa<br>and 5 bei | ours: Tim<br>r Name: S<br>r Score (I<br>r Rank (IR<br>tion: DTA<br>tion Value<br>tion Score | e since the<br>Section in 1<br>S): Likert 3<br>C): Indicate<br>, or individ<br>e (OV): Inf<br>e (OS): Re<br>st deviated | e value was documented.<br>iView where documentation is found.<br>Scale score generated from the document<br>tes how heavily the information in the sect<br>ual cell, in iView. Think of this as the que<br>formation documented for the DTA in iVie<br>apresents how deviated from normal the<br>d. | itation.<br>ion is weighted, where 1 is the highest and<br>estion being asked in the clinical document<br>w. Think of this as the answer to the clinic<br>Observation Value is; with 1 being the furthe | 5 is the lowest.<br>ation.<br>al documentation<br>est from normal |
|-----------------------------------------------|-------------------------------------------------------------------------------------------------|------------------------------------------------------------------------------------|---------------------------------------------------------------------------------------------|----------------------------------------------------------------------------------------------------|----------------------------------------------------------------------------------------------------|----------------------------------------------------------------------------------------------------|-------------------------------------------------------------------|
| Age in                                        | Indicator Name                                                                                  |                                                                                    | Indicator                                                                                   | Indicator                                                                                                    | Observation                                                                                                    | Observation Value                                                                                                    | Observation                                                       |
| Hours                                         |                                                                                                 |                                                                                    | Score                                                                                       | Rank                                                                                                    |                                                                                                    |                                                                                                    | Score                                                             |
| 0.00                                          | 0400 - cardiac rhythm                                                                           |                                                                                    | 3                                                                                           | 5                                                                                                    | heart rhythm                                                                                                    | Irregular                                                                                                    | 3                                                                 |
| 0.03                                          | 0400 - central line                                                                             |                                                                                    | 2                                                                                           | 2                                                                                                    | central line activity                                                                                                    | Blood drawn                                                                                                    | 2                                                                 |
| 0.03                                          | 0400 - central line                                                                             |                                                                                    | 2                                                                                           | 2                                                                                                    | central line activity                                                                                                    | Dressing change per policy                                                                                                    | 2                                                                 |
| 0.03                                          | 0400 - central line                                                                             |                                                                                    | 2                                                                                           | 2                                                                                                    | central line activity                                                                                                    | Blood return verified                                                                                                    | 4                                                                 |
| 0.03                                          | 0400 - central line                                                                             |                                                                                    | 2                                                                                           | 2                                                                                                    | central line flow/patency                                                                                                    | No complications                                                                                                    | 4                                                                 |
| 11.25                                         | 0400 - central line hd/plex                                                                     |                                                                                    | 1                                                                                           | 1                                                                                                    | central line indication                                                                                                    | Hamadiabusis or plasmanhamasis                                                                                                    |                                                                   |

STEP 4: Print the ClinDoc Assessment by Patient report.

**Reminder:** The ClinDoc Assessment by Patient report displays all assessments documented within the past 24 hours. When printing, ensure only printing the pages pertaining to the assessment in review.

B A

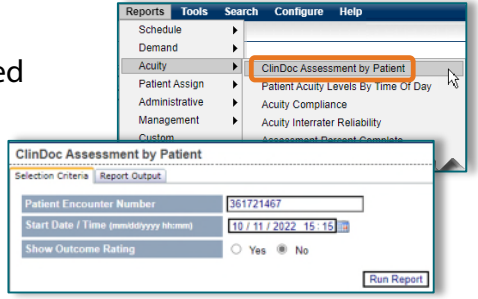

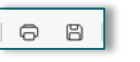

Assessment Date: 10 / 18 / 2022 08:28 📺 🌙

ocation: E 6CARDIAC - 02102

\_\_ocAR soom/Bed: 668/01 Service: MED

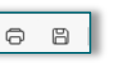

# **Patient Assessment Acuity Audits**

Page 6 of 10

# **Compare Observation Score & Observation Value**

- <u>Purpose</u>: Ensure the clinical documentation received by Clairvia is appropriately scored and confirm all necessary documentation is received to generate an accurate acuity score.
- **<u>STEP 1</u>**: Compare each Observation Value to its associated Observation Score.
  - Ex: If the Observation Value of "Unable to visualize" for jugular venous distention yields an Observation Score of 5 (normal), this would be deemed appropriate, and the POE can move on to the next Observation Value.

| 10/17/20<br>Percent          | : 362305708<br>22 07:45 - E_6CARDIAC - 62102<br>Cumplete: \$4% |                    |                   |                         | New Scale in with 15 colored in an and the scale in a scale in a s | nges from 1-5.<br>eiro the most<br>al and 5 being<br>rost homail |
|------------------------------|----------------------------------------------------------------|--------------------|-------------------|-------------------------|----------------------------------------------------------------------------------------------------|------------------------------------------------------------------|
| Cardiac I<br>Age in<br>Hours | amp Effectiveness<br>Indicator Name                            | Indicator<br>Score | Indicator<br>Rank | Observation             | Observation Value                                                                                                    | Observation<br>Score                                             |
| 0.00                         | 0400 - cardiac rhythm                                          | 3                  | 5                 | heart rhythm            | Irregular                                                                                                    |                                                                  |
| 0.03                         | 9400 - ventral line                                            | 2                  | 2                 | central line activity   | Line flish sine per policy                                                                                                    |                                                                  |
| 0.03                         | 0400 - central fine                                            | 2                  | 2                 | central line activity   | Assessment per policy-no complications                                                                                                    |                                                                  |
| 0.00                         | 8406 - cv symptoms                                             | 2                  | 2                 | cantiovascular symptoms | Fluid retention                                                                                                    |                                                                  |
| 0,00                         | 0400 - cv symptoms                                             | 2                  | 2                 | cardiovascular symptoms | Edema                                                                                                    |                                                                  |
| 0.00                         | 9400 - heart sounds                                            | 3                  | 5                 | heart sounds icu        | \$152                                                                                                    |                                                                  |
|                              |                                                                |                    |                   |                         |                                                                                                    |                                                                  |

- **Ex**: It is expected the Observation Value of "Line flush saline per policy" to yield an Observation Score of 2. Though it is not abnormal to flush a central line, the presence of a central line is a deviation from normal, so a score of 2 is appropriate.
- **NOTE:** The POE is auditing the documentation, not the personal knowledge of the patient. If the documentation (Observation Value) is not accurately reflecting the patient's condition, education should be provided to the nurse who completed the assessment to ensure documentation is accurate.
- **STEP 2:** After reviewing the Observation Values and Observation Scores for each Outcome Group, use nursing judgement to determine the Outcome Group Score. Mark the Outcome Group Score on the printed patient assessment acuity audit page.
  - Score the Outcome Groups using the 1-5 scale, where 1 is abnormal and 5 is normal.

## **Auditing Discrepancies**

- > An Observation Score discrepancy is defined as a deviation from the expected score by two or more.
  - **Ex**: It is expected the Observation Value of "Unable to visualize" for jugular venous distention to yield an Observation Score of 5. If the Observation Score was a 2, this would indicate a discrepancy.

| 10/17/2022 07:45                                                                                            |                    |                   |                           | 1                   | One Deviation        | on<br>3 4 5    |
|----------------------------------------------------------------------------------------------------|--------------------|-------------------|---------------------------|---------------------|----------------------|----------------|
| 1 362305788<br>16/17/2622 07:45 - E_6CARDIAC - 92192<br>Percent Complete: 94%<br>Cardiac Pump Effectiveness |                    |                   |                           |                     |                      | Two Deviations |
| Age in Indicator Name<br>Hours                                                                              | Indicator<br>Score | Indicator<br>Rank | Observation               | Observation Value   | Observation<br>Score |                |
| 11.25 0400 - jvd                                                                                            | 5                  | 5                 | jagalar venous distention | Unable to visualize | 2                    |                |

If discrepancies are noted, continue with completing the audit, using nursing judgement to determine an appropriate Observation Score for the Outcome Group.

# From the Office of Health Informatics Patient Assessment Acuity Audits

Page 7 of 10

- After completing the review, submit <u>one</u> ServiceNow ticket for all noted discrepancies <u>here</u>.
  - Items to include in the ticket:
    - ClinDoc Assessment Report
    - Patient Acuity Assessment
    - Observation Value/Score in question
    - Any applicable notes

# **Finalizing the Patient Assessment Audit**

#### **Submitting Audit Results**

#### **<u>Purpose</u>**: Record the results of the POE's audit.

- **<u>STEP 1</u>**: From the toolbar, select **Acuity**, then **Patient Assessment Audit**.
- **<u>STEP 2</u>**: In the **Selection Criteria**, select the Facility, Profile/Location (unit), and patient selected in the Patient Assessment process.
  - If auditing in real-time, the **Assessment Date** does not need to be updated. If auditing retrospectively, enter the date and time of the assessment.
- **STEP 3:** Indicate the Outcome Score for each Outcome Group by selecting the box that matches the audit findings. If no documentation is available for a particular outcome, select the **No Data** box.
- **<u>STEP 4</u>**: Once all the Outcome Scores have been documented, select the **Save/Complete** button.

# **Peer Review**

# **Documentation Review and Discussion**

#### **Acuity Interrater Reliability**

- <u>Purpose</u>: Higher Interrater Reliability scores indicate alignment amongst the POE's audit compared to the caregiver's assessment. The report displays discrepancies to be reviewed with nursing staff to identify opportunities for documentation improvement.
- > Target Interrater Reliability Score: At least 85%.
- > From the toolbar, select Reports, Acuity, then Acuity Interrater Reliability.

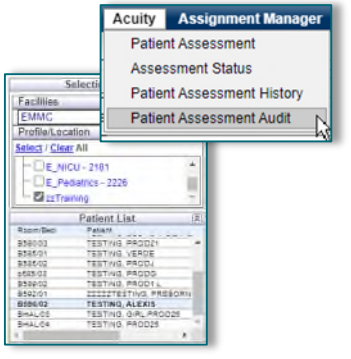

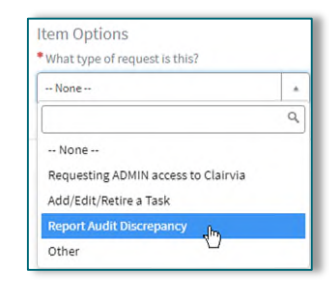

Page 8 of 10

- In Selection Criteria, select facility, profile (unit), and date range. Set the remaining settings as follows:
  - Sort Patient Data by: Auditor
  - Include Assessments/Audits by Patient: Yes
  - Flag Assessments that are: Direct entry
  - Export Type: **PDF**
- Select **Run Report** to populate the report.

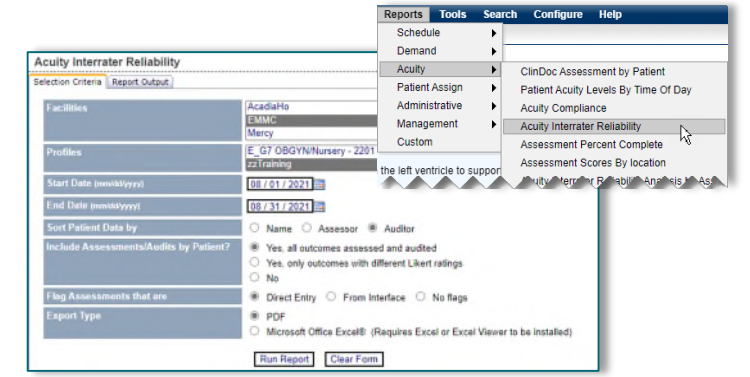

- > The first page of the report displays an overall data summary of the parameters selected. The following pages show the individual audit details.
- Outcome Groups are color-coded to identify discrepancies between the POE's audit and the clinical documentation.

   Patient Name
   Audited by
   # of
   Weighted
   RN
   Audit
  - Black Text: Indicates agreement.
  - **Blue** Text: Indicates discrepancy by one value.
  - Red Text: Indicates discrepancy by two or more values.

#### **Peer Discussion**

- Persons Included:
  - POE
  - Nurse who completed the audited assessment
- > Materials for Review:
  - Acuity Interrater Reliability report
  - ClinDoc Assessment by Patient report
- Discussion Topics:
  - Review each Outcome Group and the associated documentation.
  - Discuss consistency of the Outcome Group ratings between Clairvia's assessment and the POE's assessment. Include all outcomes, even those in absolute agreement.
  - Review the observation and values in the documentation system used for each outcome assessment.

| Patient Name                        | Assessed by        | Audited by                  | # of<br>Outcomes                 | Weighted<br>Average       | RN<br>Acuity | Audit<br>Acuity |  |  |  |
|-------------------------------------|--------------------|-----------------------------|----------------------------------|---------------------------|--------------|-----------------|--|--|--|
| 1343841 Admin                       |                    | ADMIN                       | 16                               | 2.67 / 2.43               | 6            | 6               |  |  |  |
| Caregiver                           | Defa               | ilt Administrator account   |                                  |                           |              |                 |  |  |  |
| Type                                | RN                 |                             |                                  | Audit                     |              |                 |  |  |  |
| Date/Time                           | 09/28              | /2022 07:35                 |                                  | 09/28/2022 09:15          |              |                 |  |  |  |
| Cardiac Pump Effect                 | iveness No de      | viation from normal range   |                                  | No deviation from r       | ormal range  |                 |  |  |  |
| Coping                              | Often              | demonstrated                |                                  | Often demonstrated        |              |                 |  |  |  |
| Discomfort Level                    | None               |                             |                                  | None                      |              |                 |  |  |  |
| Electrolyte & Acid/B                | ase Balance Mode   | range                       | Mild deviation from normal range |                           |              |                 |  |  |  |
| Family Support Duri                 | ng Treatment Consi | stently demonstrated        |                                  | Consistently demonstrated |              |                 |  |  |  |
| Gastrointestinal Fun                | ction Not co       | ompromised                  |                                  | Not compromised           |              |                 |  |  |  |
| Infection Severity                  | No da              | ta                          |                                  | No data                   |              |                 |  |  |  |
| Kidney Function                     | Seven              | ely compromised             |                                  | Severely compromised      |              |                 |  |  |  |
| Knowledge: Treatme                  | nt Regimen Subst   | antial knowledge            |                                  | Substantial knowledge     |              |                 |  |  |  |
| Neurological Status                 | Sever              | ely compromised             |                                  | Severely compromi         | sed          | :               |  |  |  |
| Nutritional Status: F<br>Intake     | ood & Fluid Not a  | lequate                     |                                  | Not adequate              |              |                 |  |  |  |
| Respiratory Status                  | Subst              | antial deviation from norma | l range                          | Mild deviation from       | normal range |                 |  |  |  |
| Safe Health Care En                 | ironment Slight    | ly adequate                 |                                  | Slightly adequate         |              |                 |  |  |  |
| Self-Care: Activities               | of Daily Mode      | rately compromised          |                                  | No data                   |              |                 |  |  |  |
| Living (ADL)                        |                    |                             |                                  |                           |              |                 |  |  |  |
| Tissue Integrity: Skin<br>Membranes | a & Mucoux Mildh   | y compromised               |                                  | Mildly compromise         | d            |                 |  |  |  |
| Tissne Perfusion: Per               | inheral No de      | viation from normal range   |                                  | No deviation from r       | ormal range  |                 |  |  |  |

Page 9 of 10

- An outcome with "Does Not Apply" indicates that mapped observations and values for the specific outcome were not received. If there is no documentation for the outcome, discuss how and where to enter documentation to be used in the outcome assessment.
- Discuss whether the documentation accurately depicts nursing care requirements of the patient.
  - If no, explore possible causes, including the use of free text comments vs. drop-down values, absence of drop-down value choices, documentation timeliness, and mapping scores.
  - Any missing documentation identified should be included in a ServiceNow ticket for further investigation.

# Resources

## **Reporting**

#### **Outcome Rating Summary**

- <u>Purpose</u>: Displays the average Outcome Group scores for the selected unit and timeframe, used to identify areas of documentation opportunity.
- From the Clairvia Web toolbar, select Reports, Acuity, then Outcome Rating Summary.
  - In Selection Criteria, select facility, profile (unit), Start Date, End Date, Select Configuration as Show Current, and Export Type as PDF. Then select **Run Report**.

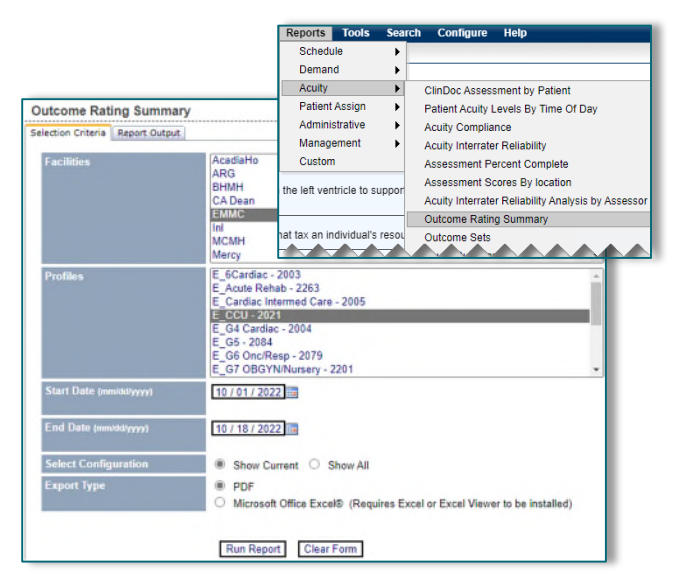

- The report displays the Outcomes and the associated count and percentage of assessments that fall into the various scores.
  - Zero: Indicates no documentation was found for the Outcome Group.
- It is recommended to run this report monthly and review the results with staff. Consider focusing on one Outcome Group each month to improve documentation scores.

|         | Outcome Rating Summary<br>10/01/2022 to 10/18/2022 |       |       |           |            |     |       |                        |     |     |           | 1         | 🗲 Ce | rner |
|---------|----------------------------------------------------|-------|-------|-----------|------------|-----|-------|------------------------|-----|-----|-----------|-----------|------|------|
| Configu | Configuration Date: 06/04/2015                     |       |       |           |            |     |       |                        |     |     |           |           |      |      |
|         |                                                    |       |       | Likert Ra | ting Count |     |       |                        |     | 1   | ikert Rat | ing Perce | nt   |      |
| Weight  | Outcome Name                                       | 0     | 1     | 2         | 3          | 4   | 5     | Total #<br>Assessments | 0   | 1   | 2         | 3         | 4    | 5    |
| 1       | Cardiac Pump Effectiveness                         | 5     | 1,823 | 440       | 1          | 92  | 341   | 2,702                  | 0%  | 67% | 16%       | 0%        | 3%   | 13%  |
| 1       | Safe Health Care Environment                       | 98    | 850   | 1,420     | 270        | 60  | 4     | 2,702                  | 4%  | 31% | 53%       | 10%       | 2%   | 0%   |
| 1       | Infection Severity                                 | 1,251 | 690   | 46        | 420        | 206 | 89    | 2,702                  | 46% | 26% | 2%        | 16%       | 8%   | 3%   |
| 1       | Kidney Function                                    | 6     | 1,051 | 696       | 7          | 157 | 785   | 2,702                  | 0%  | 39% | 26%       | 0%        | 6%   | 29%  |
| 1       | Electrolyte & Acid/Base Balance                    | 847   | 534   | 0         | 854        | 385 | 82    | 2,702                  | 31% | 20% | 0%        | 32%       | 14%  | 3%   |
| 1       | Nutritional Status: Food & Fluid Intake            | 878   | 801   | 253       | 37         | 95  | 638   | 2,702                  | 32% | 30% | 9%        | 1%        | 4%   | 24%  |
| 1       | Self-Care: Activities of Daily Living (ADL)        | 110   | 793   | 170       | 673        | 549 | 407   | 2,702                  | 4%  | 29% | 6%        | 25%       | 20%  | 15%  |
| 1       | Gastrointestinal Function                          | 13    | 1,096 | 250       | 14         | 215 | 1,114 | 2,702                  | 0%  | 41% | 9%        | 1%        | 8%   | 41%  |

Page 10 of 10

# **Helpful Information**

### **Charting Peer Review/Acuity Audit**

- > Do not audit own assessment of a patient. If working, ask a POE-peer to complete the audit.
- Complete audits within the same shift as the assessment to facilitate the discussion and documentation review with the nurse caring for the patient.

#### **Assessment Not Populating**

Assessment documentation is imported into Clairvia every four (4) hours beginning at 0030, 0430, 0830, 1230, 1630, 2030. If an assessment is not populating, confirm the date and time of the assessment to see when it will be imported into Clairvia.

## **<u>NOTE</u>**: If the assessment does not populate after the import time, place a ServiceNow ticket.

#### **Mapping Catalog**

- On the last Tuesday of each month, regular maintenance is completed in the mapping catalog, resulting in the inability to perform audits for 24 hours.
- If unsure of what an expected Observation Score should be for any Observation Value, reference the mapping catalog.

For questions regarding process and/or policies, please contact your unit's Clinical Educator. For questions regarding workflow, please <u>place a ticket</u> to Health Informatics. For any other questions please contact the Customer Support Center at: 207-973-7728 or 1-888-827-7728.